1. Log on to the PTA website (or join if you're a first-time user)

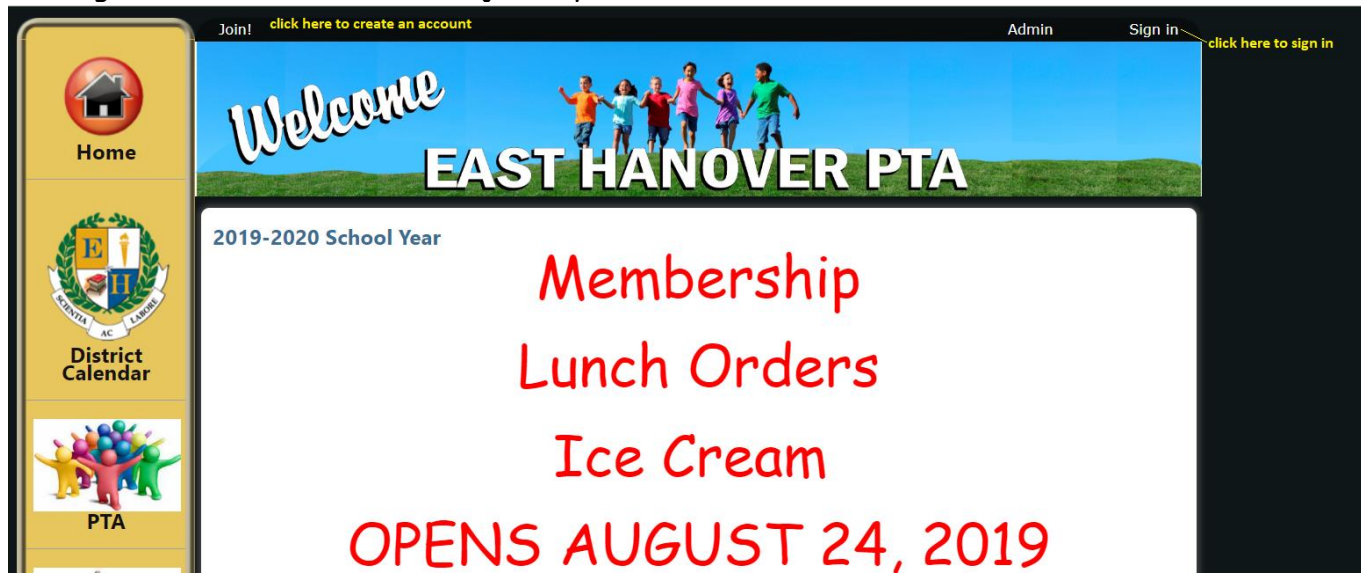

2. Click on the Membership icon

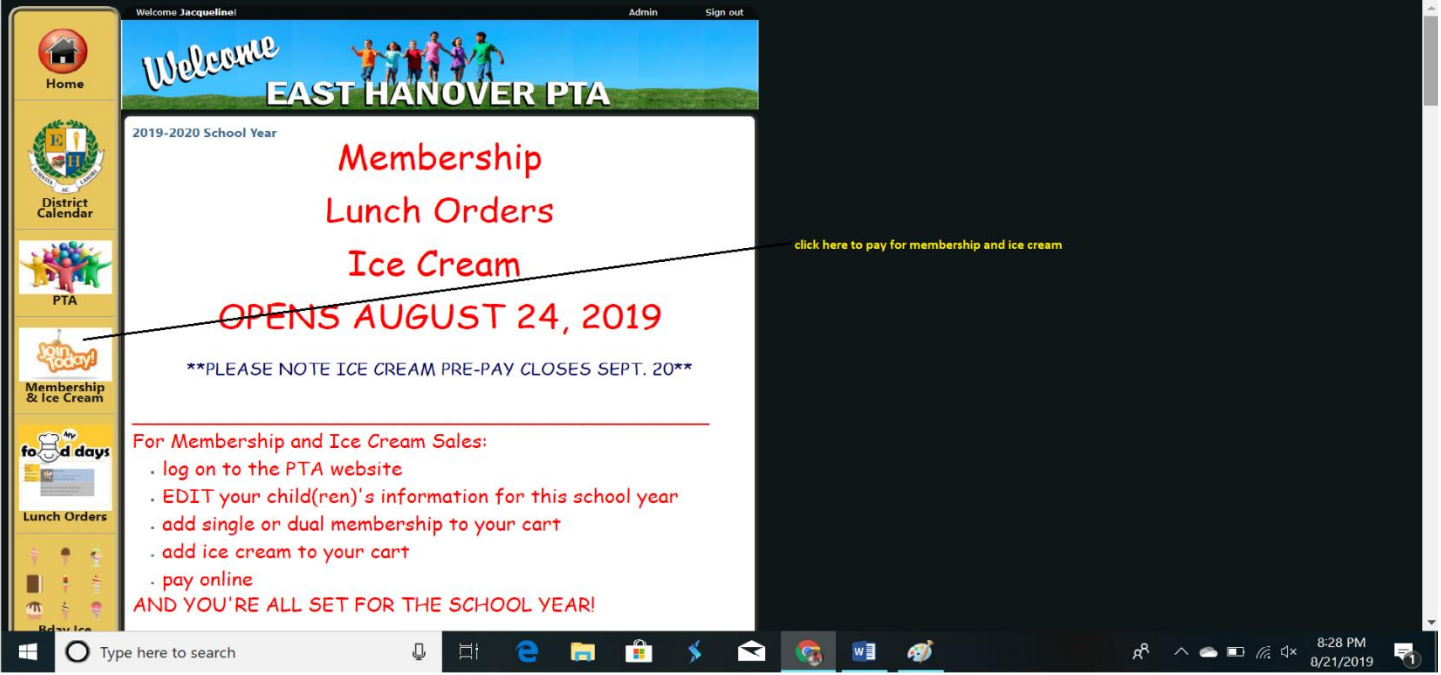

 Edit your child(ren)'s information in the purple boxes (click the edit button to change information, then click SAVE)

|            | EAST HANOVER PIA                                                                                                    |
|------------|----------------------------------------------------------------------------------------------------|
|            | First Day Packet                                                                                                    |
| AC LU      | Please verify the information below, make any corrections, and then click Next to continue.                                                                                          |
| Calendar   | Parents + new parent                                                                                                    |
| РТА        | Oyahoo.com         Address         East Hanover, NJ 07936         Home phone       (973)         Cell phone       (201)         Employer       Click here to edit parent information |
| Membership | Students + new student                                                                                                    |
| fo days    | Grade 2<br>Teacher Mrs.                                                                                                    |

4. Add the membership to your cart (single or dual membership). Then use the drop down menu to add student name.

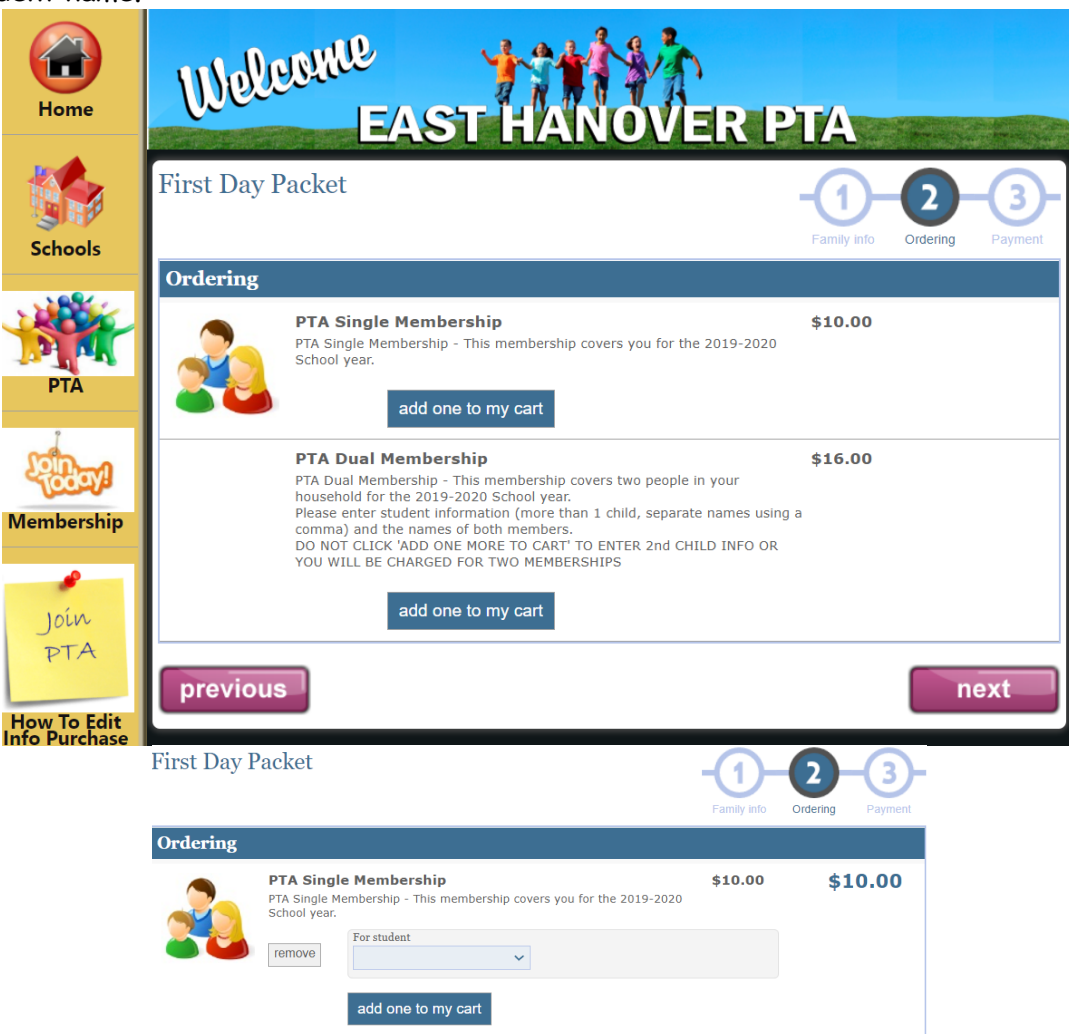

5. After clicking NEXT to add products, review your order then click NEXT

| Welcome<br>E/       | AST HA                                                                                                    | NOVE:                 | R PI        | ſA               |                 |               |
|---------------------|----------------------------------------------------------------------------------------------------|-----------------------|-------------|------------------|-----------------|---------------|
| First Day Packet    |                                                                                                    |                       | F           | D-<br>amily info | -Q-<br>Ordering | -3<br>Payment |
| Payment<br>Your ord | ler is not complete yet. I                                                                                                    | Please review your or | der and cli | ick Next.        |                 |               |
|                     | PTA Single Membership                                                                                                    | for Natalie Tomczyk   | \$10.00     |                  |                 |               |
|                     | TOTAL     \$10.00 <ul> <li>Credit card</li> <li>Pay securely at PayPal.com using any<br/>major credit card. A PayPal account is<br/>not required.</li> <li>Image: Image: Im</li></ul> |                       |             |                  |                 |               |
| previous            |                                                                                                    |                       |             |                  | n               | ext           |

6. You will be redirected to PayPal to enter your credit card information. After entering payment information click PAY NOW.

| PayPal                                               | ₩ \$20.00 USD ∨                           |                                           |
|------------------------------------------------------|-------------------------------------------|-------------------------------------------|
| Have a PayPal account?                               | Log In                                    |                                           |
| PayPal Guest Chec<br>We don't share your financial d | <b>ckout</b><br>etails with the merchant. | PayPal is the safer, easier<br>way to pay |
| Country/Region<br>United States                      | ~                                         | intancial mormation secure.               |
| 💓 VISA 🔢                                             |                                           |                                           |
| Card number                                          |                                           |                                           |
| Expires                                              | CSC 📻                                     |                                           |
| First name                                           | Last name                                 |                                           |